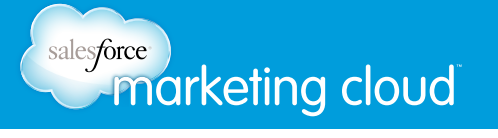

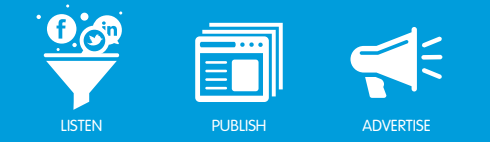

# Table of Contents

| Dashboard Reports  | .2   |
|--------------------|------|
| Engagement Reports | .5   |
| Excel Add-In       | .7   |
| Widget Reports     | . 11 |
| Alerts             | . 16 |

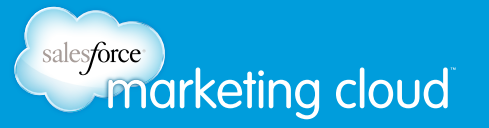

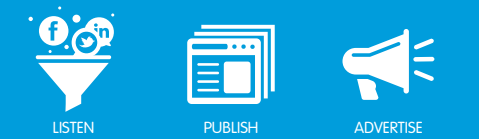

# CREATING DASHBOARD REPORTS

# Dashboard Reports Overview

A Dashboard Report enables you to bundle six widgets together to send daily reports at a scheduled time. Dashboard Reports make it easy to set up a report and keep all interested parties informed about your Topic Profile.

To set up a Dashboard Report, take the following steps:

- 1. In the Dashboard Menu, click on the Gray Cog.
- 2. Select Manage Reports.

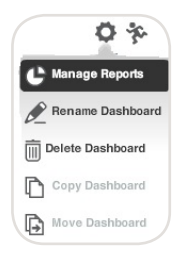

Dashboard Cog Options

- 3. Click Create New Report.
- 4. Select Dashboard Report.

| í I |
|-----|
|     |
|     |
|     |
|     |
|     |
|     |

Dashboard Reports

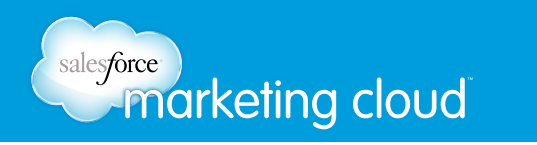

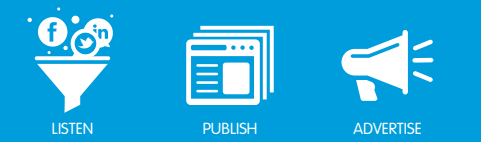

- 5. In the Report Title field, give your report a name.
- 6. In the Summary field, Insert a description for your report.
- 7. Select the Format (HTML or PDF).

| Reports                                                        | X                  |
|----------------------------------------------------------------|--------------------|
| Report Details                                                 |                    |
| Note that reports can only be produced for paid Topic Profiles |                    |
| Report Title                                                   |                    |
| Dashboard 3 Report                                             |                    |
| Summary (Optional)                                             |                    |
| Format<br>• HTML O PDF                                         |                    |
|                                                                | Back Save Continue |

Report Details

- 8. Click Continue.
- 9. Click Add Widget.

| /idget |
|--------|
|        |
|        |

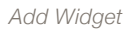

10. From the drop-down menus, select the six widgets that you want to include in the Dashboard Report.

| eport Preview for            | 'Dashboard 1 Report'             |                           | Add Widget |
|------------------------------|----------------------------------|---------------------------|------------|
| ote that reports can only be | produced for paid Topic Profiles |                           |            |
|                              | (please select)                  | ▼) ( Ed                   | it Apply X |
|                              | (please select)                  |                           | <b>^</b>   |
|                              | Batman (Share of Vo              | lice)                     |            |
|                              | Topic trends for top             | iic(s): "Batman" (Topic 1 | rends)     |
|                              | view by Language in              | or batman (Snare of Vol   | ce)        |

Report Preview Drop-down Menu

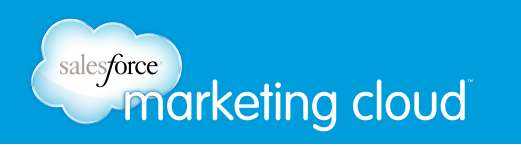

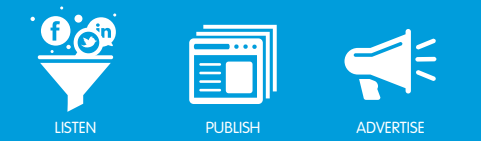

11. To generate a preview of each widget, click the Apply button.

Note - You can type your own description in the desired field.

#### 12. Select Continue.

Note - Influence Viewer widgets cannot be included in Dashboard or Engagement Reports.

- 13. Enter the Email Addresses which to send the report.
- 14. Using the Daily Scheduled Report radio buttons, select to enable or disable daily reporting.
- 15. Using the Time of Day drop-down boxes, select when to send the report.

Note - You can choose a daily scheduled report to be sent one or two times a day. If you have less frequent reporting needs, use the Email report now option to send the report as needed. The Email report now option will only return a maximum of 24 hours worth of data for the River of News.

| Time of Day 2 18:00 (24 hour clock) (Optional) ON Email report |       |
|----------------------------------------------------------------|-------|
|                                                                | t now |
| Time Zone (GMT+02:00) Asia/Istanbul What's this?               |       |

Daily Scheduled Report Configuration

#### 16. Click Finish.

Note - Once you set up a Dashboard Report, keep the widgets open or minimized on the Radian6 Analysis Dashboard to maintain reporting of new posts.

### Have questions? Contact us:

www.salesforcemarketingcloud.com

marketingcloud@salesforce.com

🕑 @marketingcloud 🛛 🕤 1-888-672-3426

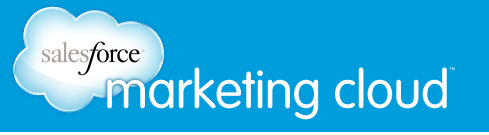

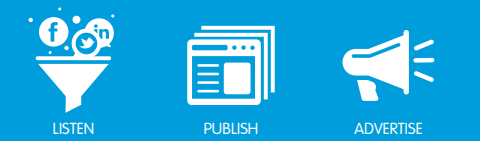

# CREATING ENGAGEMENT REPORTS

# **Engagement Reports Overview**

Engagement Reports include details on all Workflow changes to posts within a Topic Profile. Engagement Reports can keep you and other interested parties up to date on what actions occurred on the posts coming into your Topic Profile.

To set up an Engagement Report, take the following steps:

- 1. In the Dashboard Menu, click on the Gray Cog.
- 2. Select Manage Reports.

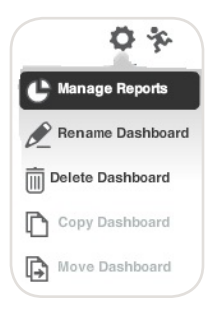

Dashboard Cog Options

- 3. Click Create a New Report.
- 4. Select Engagement Report.
- 5. In the Report Title field, type a name for the report.
- 6. Select the Topic Profile for which you need to run the Engagement Report.
- 7. Click the (+) button.
- 8. Choose the time frame for which you would like to run your Engagement Report.
- 9. Choose the Format of the Engagement Report (HTML or PDF).
- 10. Select Continue.

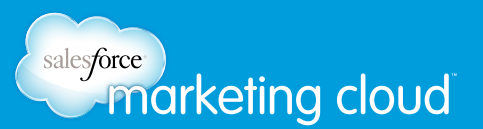

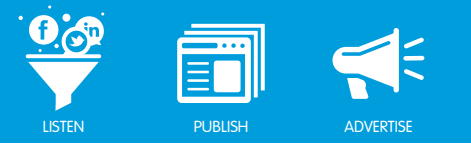

| Reports                                                                                              |                              | ×                  |
|----------------------------------------------------------------------------------------------------|------------------------------|--------------------|
| Engagement Reports<br>Note that reports can only be proc<br>Report Title                             | uced for paid Topic Profiles |                    |
| New Engagement Report                                                                                |                              |                    |
| Available Profiles                                                                                   | Selected Profiles            |                    |
| 1 SOUTH BY SOUTHWEST A<br>Alerts Radian6<br>Dell - Alienware<br>Gaming Computers - Industry<br>Leesa | •                            |                    |
| Real Time     Last 24 Hours     Y                                                                    | Specify Date Range           |                    |
| HTML O PDF                                                                                           |                              |                    |
|                                                                                                    |                              | Back Save Continue |

Engagement Report Configuration

- 11. Enter the Email Addresses which to send the report.
- 12. Using the Daily Scheduled Report radio buttons, select to enable or disable daily reporting.

Note - You can choose a daily scheduled report to be sent one or two times a day. If you have less frequent reporting needs, use the Email report now option to send this report as needed.

13. Using the Time of Day drop-down boxes, select when to send the report.

| Fime of Day 1    | 3:00 <b>(</b> 24 | hour clock)                  |      |   |                  |
|------------------|------------------|------------------------------|------|---|------------------|
| Time of Day 2 18 | 3:00 (24         | hour clock) (Optional        | ) ON |   | Email report now |
| Time Zone (GM    | F+02:00) Asia/   | Istanbul What's this?        |      | - |                  |
| nie zone (Givi   | 1+02:00) Asia)   | istanoul <u>what's this?</u> |      |   |                  |

Report Configuration

14. Click Finish.

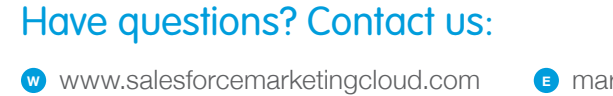

marketingcloud@salesforce.com

오 @marketingcloud 🔹 🕤 1-888-672-3426

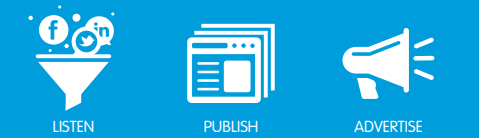

# **OPERATING THE EXCEL ADD-IN**

# Excel Add-in Overview

The Excel Add-in is a bridge between Salesforce Radian6 and Microsoft Excel. It enables you to import Radian6 data directly into Excel, combining it with the numerous features provided by Excel. This means you can create attractive, streamlined reports, as well as perform in-depth data analysis.

Note - You can also download Insights data into Excel using the Salesforce Radian6 Excel Add-in.

# Download

To install the Excel Add-in, complete the following steps:

- 1. Ensure Excel is not currently running.
- 2. Navigate to the Salesforce Radian6 Website.
- 3. Click Download Now.
- 4. Unzip and open the file, Radian6ExcelAdd-in.
- 5. From the directory, run the setup.exe file.
- 6. Click the **Next** button and let the installation complete.
- 7. Launch Excel.

Note - Upon opening Excel, the Add-in may take up to 30 seconds to load.

8. At the far right end of the menu, locate the Excel Add-in under the Add-Ins tab.

|         | <b>. . .</b> ( | ₩ - ) ₹ |              |          |        |      |        |      |         |
|---------|----------------|---------|--------------|----------|--------|------|--------|------|---------|
| 9       | Home           | Insert  | Page Layout  | Formu    | ilas   | Data | Review | View | Add-Ins |
| 6       | Dashboar       | d       |              | *        | a      |      |        |      |         |
|         | Widget         |         |              | *        | ~      |      |        |      |         |
| options |                |         | Imp          | ort Data | Refres | n    |        |      |         |
|         |                | Salesf  | orce Radian6 |          |        |      |        |      |         |

Add-Ins Tab in Excel

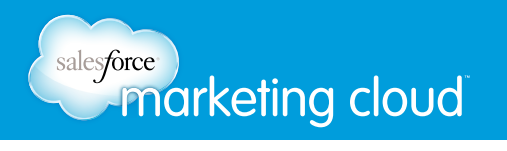

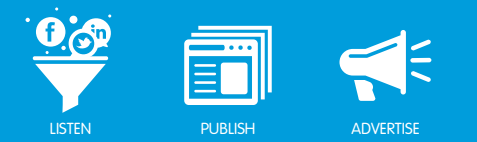

## Set-up and Options

To access the Radian6 Add-in features, take the following steps:

- 1. In the Radian6 Add-in, open the Options menu.
- 2. Select Sign In.
- 3. Sign in using your Radian6 User Credentials.

Note - These are the user name and password you use to log in to the Radian6 Analysis Dashboard or Engagement Console.

| sales/              | force                         |  |
|---------------------|-------------------------------|--|
| 0                   | ~radiano                      |  |
|                     | in partnership with Twitter 💆 |  |
| User Credential     | s                             |  |
|                     |                               |  |
| User ID             | 0                             |  |
| User ID<br>Password |                               |  |
| User ID<br>Password | ✓ Remember User ID            |  |

Sign In to Radian6 Excel Add-In

### **Data Refresh Options**

Data Refresh Settings enables the information in Excel to automatically update as information changes in the Radian6 Analysis Dashboard. The benefit of configuring your Data Refresh Settings is to save you time by not having to recreate the work you have already completed. To set your Data Refresh Options, take the following steps:

- 1. Under the Options drop-down, select Preferences.
- 2. In the Interval drop-down box, select the Interval in which to have your data refreshed by clicking the arrows.
- 3. Select Refresh Pivot Table(s) or Refresh Widget Data by clicking the check boxes.

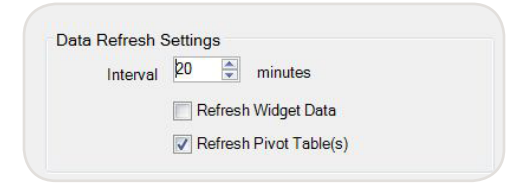

Radian6 Add-In Preferences

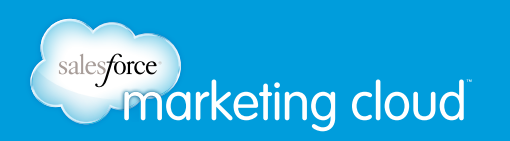

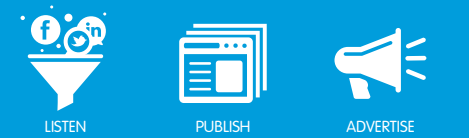

4. Click OK.

## Manually Refresh Data

You may also manually refresh widget data by leaving these options unchecked and clicking the Refresh Data button shown below.

| A       | Dashboard | Visitors vs. C  | onversions     | -      | 0       |                    |
|---------|-----------|-----------------|----------------|--------|---------|--------------------|
|         | Widget    | Copy of Alert   | s - Radian6 (1 | ΓA) 🔻  | ~       |                    |
| Options |           |                 | Import         | t Data | Refresh |                    |
|         |           | Salesforce Ra   | adian6         |        | Re      | efresh Data        |
|         | A1        | <del>-</del> (9 | $f_{x}$        |        | R       | efresh Widget List |

Manually Refresh Data

### **Proxy Settings**

If your network is behind a proxy, you will need to specify the Proxy URL. You may be required to set Proxy Settings if you are unable to connect to Radian6 using the Excel Add-in. To specify your Proxy settings, take the following steps:

- 1. Select Options.
- 2. Select Preferences.
- 3. Insert Proxy URL.
- 4. Enter User name and Password.
- 5. Click OK.

Note - You may need to get the Proxy URL from your IT department, as well as the user name and password. This will be the same user name and password you would normally be required to enter when accessing the Internet through your browser at work.

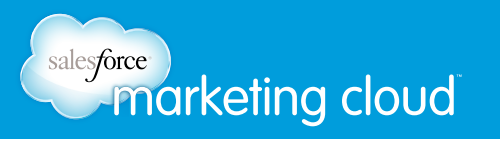

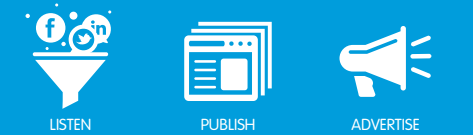

## Importing Data and Generating Reports

The Excel Add-in enables you to create a link to your widgets, to configure a report template in Excel, and then maintain this report on an ongoing basis by refreshing data. The Excel Add-in also enables you to create entirely new types of reports using Excel.

To import data into Microsoft Excel, take the following steps:

- 1. Select the Add-Ins tab in Microsoft Excel.
- 2. Click Options.
- 3. Select Sign In.
- 4. Insert User ID and Password.
- 5. From the Dashboard drop-down menu, select the desired Dashboard.

Note - If you have named your Dashboards within the platform, you will find the Dashboard and widgets easily. If you have not already done so, name your Dashboards by clicking on the Gray Cog icon at the top of the Radian6 Analysis Dashboard.

6. The lower Widget drop-down list will populate with all the widgets on the selected Dashboard. From the Widget drop-down list, select the desired widget.

Note - You will find it easier to locate the widget you want if you have given it a unique name on the configuration side of the widget.

7. Click Import Data.

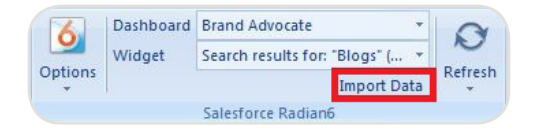

Import Data

### Have questions? Contact us:

www.salesforcemarketingcloud.com

marketingcloud@salesforce.com

🕑 @marketingcloud 🔹 🕤 1-888-672-3426

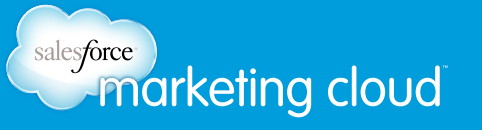

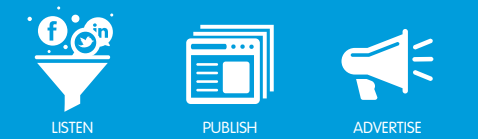

# **RUN REPORTS FROM WIDGETS**

### **River of News**

You can run a report from the River of News widget. This report captures the River of News in its current state and enables you to export it in a variety of different formats.

The available options are:

- **HTML** HyperText Markup Language is a markup language for web pages. HTML elements are the basic building-blocks of web pages.
- XML Summary Extensible Markup Language facilitates the sharing of structured data across different information systems, particularly via the Internet.
- XML Detailed Returns results similar to XML Summary, except more content is returned and defined within the River of News.
- **PDF** Portable Document Format is used for representing documents in a manner independent of application software, hardware and operating systems.
- CSV Comma-separated Values stores tabular data (numbers and text) in plain-text form.

| Format           | HTML V                     |     |
|------------------|----------------------------|-----|
| Number of Items  | HTML                       |     |
| Export Method    | XML Summary                | ail |
| Include Workflow | XML Detailed<br>PDF<br>CSV |     |

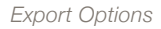

To export a report from the River of News, complete the following:

- 1. In the bottom right of the widget, select the **Gray Cog**.
- 2. Click the **Export Report** option.
- 3. From the drop-down menu, select the Format.
- 4. From the drop-down menu, select the Number of Items (number of posts).

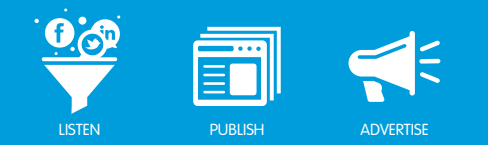

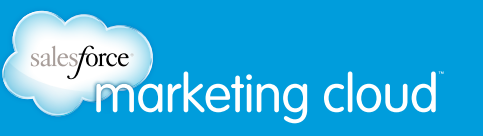

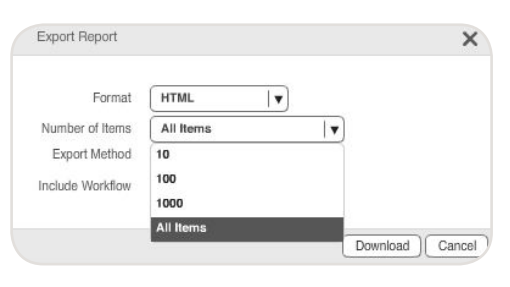

Number of Items

- 5. Using the radio buttons, choose the Export Method.
- 6. Select the check box to Include Workflow; this will include any actions that have been taken on the posts within the River of News.
- 7. Click **Download**. The report is created and sent via the Export Method specified.

### Influence Viewer Widget

You can export a report from the Influence Viewer widget by selecting one of the Media Tabs across the top of the widget. Exporting is only available in the Cloud View or Grid View.

| ummary E | Blogs Videos Images Mainstream News | Micromedia         | Forums / F | Replies |      |   |    |    |        |
|----------|-------------------------------------|--------------------|------------|---------|------|---|----|----|--------|
| Score 🔻  | innuencer                           | ۳D                 | ~          | \$      | ති   | R | 00 | 90 |        |
| 100      | Se WSJ.com: Newyork Sports          | 22 🕤               | 13260      | 0 🕀     | 6750 | 6 | 0  | 0  | 715123 |
| 68       | Se RotoFeed                         | 36 🕀               | 1871       | 0 🕀     | 914  | 4 | 0  | 0  | 516    |
| 53       | Se Yahoo! Sports - MLB - New Y      | 33 🕀               | 591        | 0 🕀     | 543  | 2 | 0  | 0  | 0      |
| 49       | Se ESPN Feed: red sox               | 42 🕀               | 0          | 0 🕀     | 0    | 0 | 0  | 0  | 23018  |
| 49       | Se Extra Bases                      | 31 🕀               | 396        | 0 🕀     | 342  | 2 | 0  | 0  | 0      |
| 46       | The Huffington Post I Full Ne       | 5 🕀                | 2642       | 0 ①     | 1971 | 5 | 0  | 0  | 773    |
| 42       | Se WSJ.com: Sports                  | 7 🕀                | 887        | 0       | 461  | 2 | 0  | 0  | 44919  |
| 40       | > WSJ.com: Weekend Journal          | 3 🕀                | 883        | 0 🕀     | 457  | 4 | 0  | 0  | 44903  |
| 40       | so WSJ.com: Weekend & Leisure       | 4 🕀                | 886        | 0 🕀     | 460  | 4 | 0  | 0  | 44922  |
| 39       | Yahoo! Sports - MLB - Boston        | 19 🕀               | 429        | 0       | 426  | 2 | 0  | 0  | 0      |
| 39       | se Boston.com / Boston Globe        | <b>22</b> $\oplus$ | 257        | 0 🕀     | 184  | 2 | 0  | 0  | 0      |
| 38       | Sports - BostonHerald.com           | 14 🕀               | 512        | 0 🕀     | 385  | 2 | 0  | 0  | 363    |
| 38       | 🗫 WSJ - U.S. News                   | 1 🕀                | 859        | 0 🕀     | 433  | 8 | 0  | 0  | 44613  |
| 38       | Se WSJ.com: Books                   | 1 🕀                | 859        | 0 🕀     | 433  | 8 | 0  | 0  | 44613  |
| 20       |                                     |                    |            |         |      | 0 |    |    |        |

Media Tabs

#### The options are:

- HTML
- XML
- PDF
- CSV

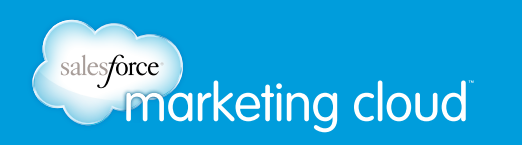

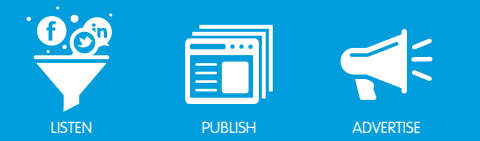

To export a report, complete the following:

- 1. In the bottom right of the widget, select the **Gray Cog**.
- 2. Click Export Report.
- 3. From the drop-down menu, select the Format.
- 4. From the drop-down menu, select the Number of Items.
- 5. Using the radio buttons, choose the Export Method.

| Alert Configuration |                                        |     |
|---------------------|----------------------------------------|-----|
| Choose Alert Type   | Daily                                  |     |
| Title               |                                        |     |
| Description         |                                        |     |
| Alert Frequency     | 24-hour Alert                          |     |
| Send Alert Email at | 8:00 (24 hour clock)                   |     |
| Time Zone           | (GMT+02:00) Asia/Istanbul What's this? |     |
| То                  |                                        | + - |
|                     | krystal.ford@radian6.com               |     |
| CC                  |                                        | + - |
|                     |                                        |     |
| Status              | Enabled      Disabled                  |     |
| Include Workflow    |                                        |     |
|                     | Save                                   |     |

Email Export Method

6. Click **Download**. The report is created and sent via the Export Method specified.

### **Topic Trends Widget**

You can export a report from the Topic Trends widget. The report displays how the specified metric has been changing over time in your Topic Profile. You can export data as:

- Image
- XML

To export a report, complete the following:

- 1. In the bottom right of the widget, select the Gray Cog.
- 2. Click Export Report.
- 3. From the drop-down menu, select the Format.

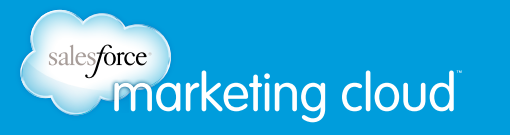

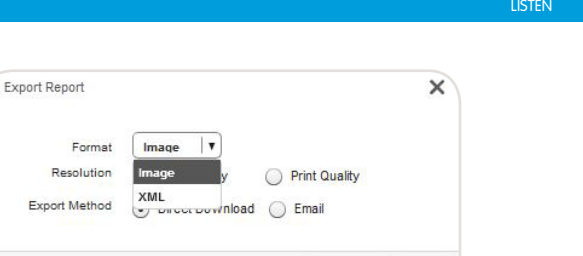

Download Cancel

Topic Trends - Format

- 4. If you have chosen Image, select the Resolution.
- 5. Using the radio buttons, choose the Export Method.
- 6. Click Download.
- 7. The report is created and sent via the Export Method specified.

### **Topic Analysis Widget**

You can export a report from the Topic Analysis widget. The report displays the amount of volume for the specified metric for your Topic Profile. However, you can only export a report as an image.

To export a report, complete the following:

- 1. In the bottom right of the widget, select the Gray Cog.
- 2. Click Export Report.

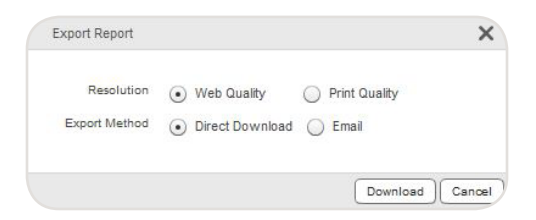

Topic Analysis - Export Report

- 3. Select the Resolution.
- 4. Using the radio buttons, choose the Export Method.
- 5. Click **Download**.

The report is created and sent via the Export Method specified.

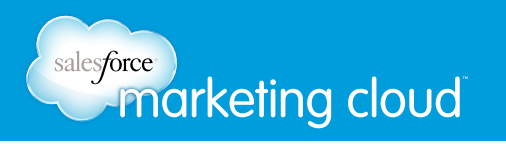

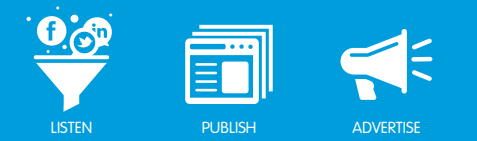

### **Conversation Cloud**

You can export a report from the Conversation Cloud widget. The report displays the top 50 most used words within the last 1000 posts. However, you can only export a report as an image.

To export a report, complete the following:

- 1. In the bottom right of the widget, select the **Gray Cog**.
- 2. Click Export Report.

| Resolution    | <ul> <li>Web Quality</li> </ul>     | O Print Quality |
|---------------|-------------------------------------|-----------------|
| Export Method | <ul> <li>Direct Download</li> </ul> | Email           |

Conversation Cloud - Export Report

- 3. Select the Resolution.
- 4. Using the radio buttons, choose the Export Method.
- 5. Click **Download**. The report is created and sent via the Export Method specified.

### Have questions? Contact us:

www.salesforcemarketingcloud.com

marketingcloud@salesforce.com

오 @marketingcloud 🔹 🕤 1-888-672-3426

© 2013 salesforce.com, inc. All rights reserved. Proprietary and Confidential http://www.salesforcemarketingcloud.com/

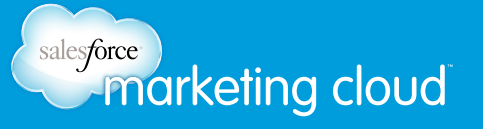

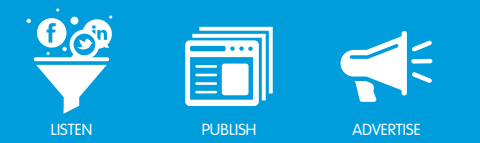

# SETTING ALERTS

## Alerts Overview

To add a new Alert or to manage an existing Alert, take the following steps:

- 1. Select Configuration.
- 2. Click Alerts.

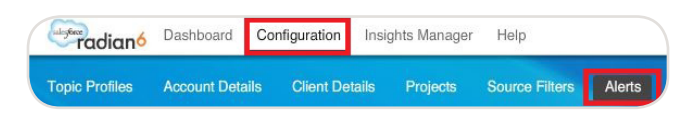

Alerts Menu

3. The Manage Alerts screen displays. In Manage Alerts you can add new alerts and manage existing alerts.

|  | Alert Name | Daily Alert |  |  |
|--|------------|-------------|--|--|
|--|------------|-------------|--|--|

Create New Alert

# **Topic Profile Daily Alert**

A Topic Profile Alert will notify you via email of new posts coming into your Topic Profile. To add a new Daily Alert, take the following steps:

- 1. Click Add New Alert.
- 2. Enter the Alert Name.
- 3. Click Done.
- 4. Select Daily to receive alerts each day at a specific time.
- 5. Enter the Title for the alert.
- 6. Enter a Description for the alert.
- 7. Select the desired Topic Profile.
- 8. To add it to the Selected Profiles list, click plus (+).
- 9. In the Send Alert Email at box, select when to send the alert by clicking the up and down arrows.

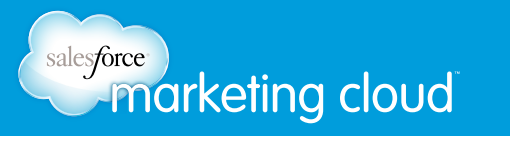

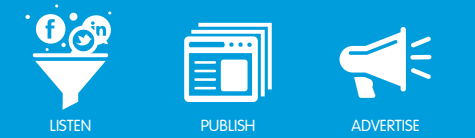

- 10. In the To: field, enter the email addresses of the alert recipients.
- 11. In the CC: field, enter email addresses of additional alert recipients.
- 12. To enable or disable the alert, select the Status radio buttons.
- 13. To include spam and any deleted posts, check the Show deleted items/spam box.
- 14. To include any updates made to the posts, check the Include Workflow box.
- 15. Click Save.

#### Topic Profile As it Happens Alert

- 1. To add a new As it Happens Alert, take the following steps:
- 2. Click Add New Alert.
- 3. Enter the Alert Name.
- 4. Click Done.
- 5. Select As it Happens to receive alerts at more frequent intervals.
- 6. Enter the Title for the alert.
- 7. Select the desired Topic Profile.
- 8. To add it to the Selected Profiles list, click plus (+).
- 9. In the Alert Frequency box, select how frequently to send the alert by clicking the up and down arrows.
- 10. To include any updates made to the posts, check the Include notes or workflow updates from my coworkers box.
- 11. In the To: field, enter the email addresses of the alert recipients.
- 12. In the CC: field, enter email addresses of additional alert recipients.
- 13. To enable or disable the alert, select the Status radio buttons.
- 14. Click Save.

#### **River of News Alerts**

You may set an alert on a subset of your Topic Profile by using the River of News Alert. This is useful to monitor only a specific Keyword or Keyword Group from your Topic Profile.

To set a River of News Alert, complete the following:

1. Configure a Topic Analysis widget to display either Keywords or Keyword Groups.

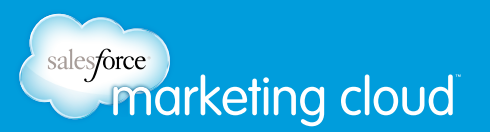

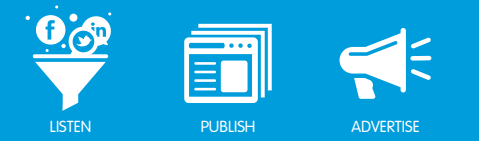

| #Red Sox - Co                                 | nfiguration [wiid: -1]                   |                              |                   |                     |                                   |
|-----------------------------------------------|------------------------------------------|------------------------------|-------------------|---------------------|-----------------------------------|
| Title #Red Sox                                |                                          |                              |                   |                     |                                   |
| Available Prof                                | iles                                     |                              | Selected Profiles |                     |                                   |
| #Electric Cars<br>1 SOUTH BY SOU<br>2 RADIAN6 | JTHWEST                                  |                              | #Red Sox          |                     |                                   |
| 2 RADIAN6                                     |                                          |                              |                   |                     |                                   |
| Use Keywords                                  | S Use Topic(s)                           |                              |                   |                     |                                   |
| Enter a keyword o                             | r keyword group label                    |                              | <b>.</b> R        | 255 G 102 E         | Add Query                         |
| Brand<br>Tickets                              | #Red Sox / Red Sox<br>#Red Sox / Tickets |                              |                   |                     | $ \mathbb{A} \otimes \mathbb{A} $ |
| Real-Time I                                   | Monitoring 🚫 Specify Da                  | te Range                     |                   |                     |                                   |
| 1 Day Ago                                     | -                                        |                              |                   |                     |                                   |
| V Twitter                                     | Facebook MySpace                         | Comments<br>Images<br>Videos | Mainstream News   | Blogs<br>Aggregator | Forums     Forum Replies          |
|                                               |                                          |                              |                   |                     | Cancel Done                       |

Configure Topic Analysis Widget

2. Open a River of News from the corresponding segment in the Topic Analysis widget.

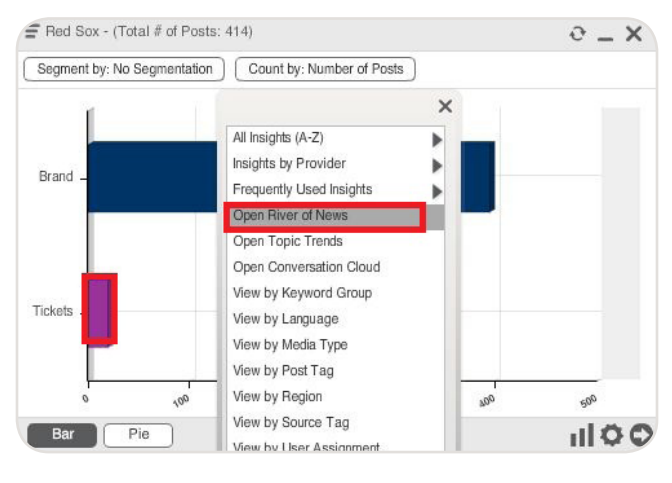

Open River of News

- 3. In the lower right corner, select the Gray Cog.
- 4. Select Manage Alerts. The Alert Configuration screen displays.

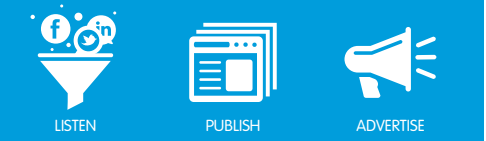

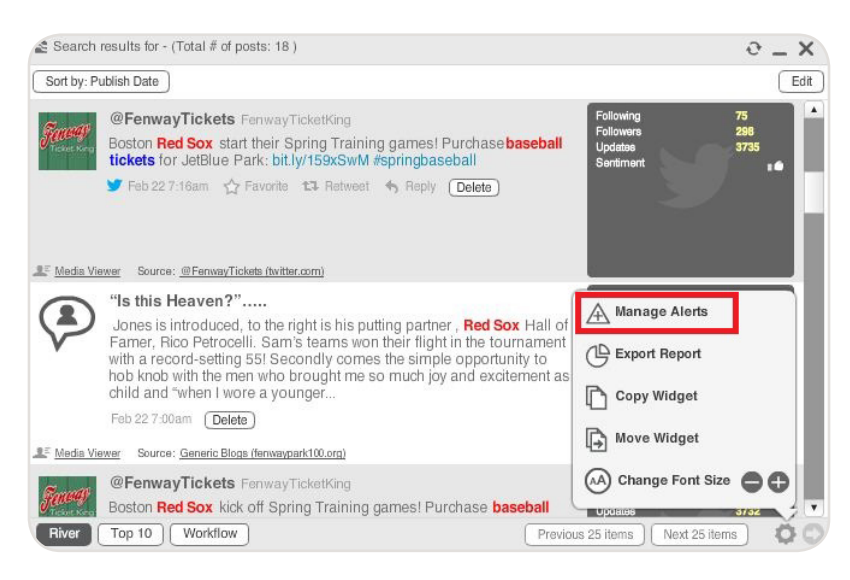

Manage Alerts

- 5. Click Daily.
- 6. Insert a Title for the alert.
- 7. Insert a Description for the alert.
- 8. In the Send Alert Email at box, select when to send the alert by clicking the up and down arrows.
- 9. In the To: field, enter the email addresses of the alert recipients.
- 10. In the CC: field, enter email addresses of additional alert recipients.
- 11. To enable or disable the alert, select the Status radio buttons.
- 12. To include any updates made to the posts, check the Include Workflow box.
- 13. Click Save.

### Have questions? Contact us:

www.salesforcemarketingcloud.com

marketingcloud@salesforce.com

🕑 @marketingcloud 🛛 🕤 1-888-672-3426